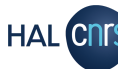

## **GESTIONNAIRE DE COLLECTION B - ACCEDER AUX STATISTIQUES**

## **COMMENT ACCEDER AUX STATISTIQUES ?**

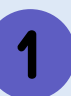

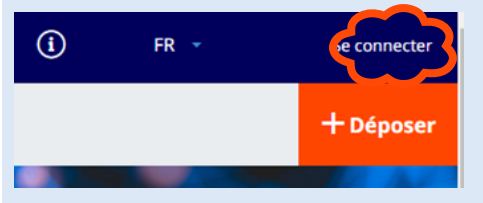

Rendez-vous sur votre collection HAL et connectez vous à l'aide du bouton tout en haut à droite de votre page d'accueil .

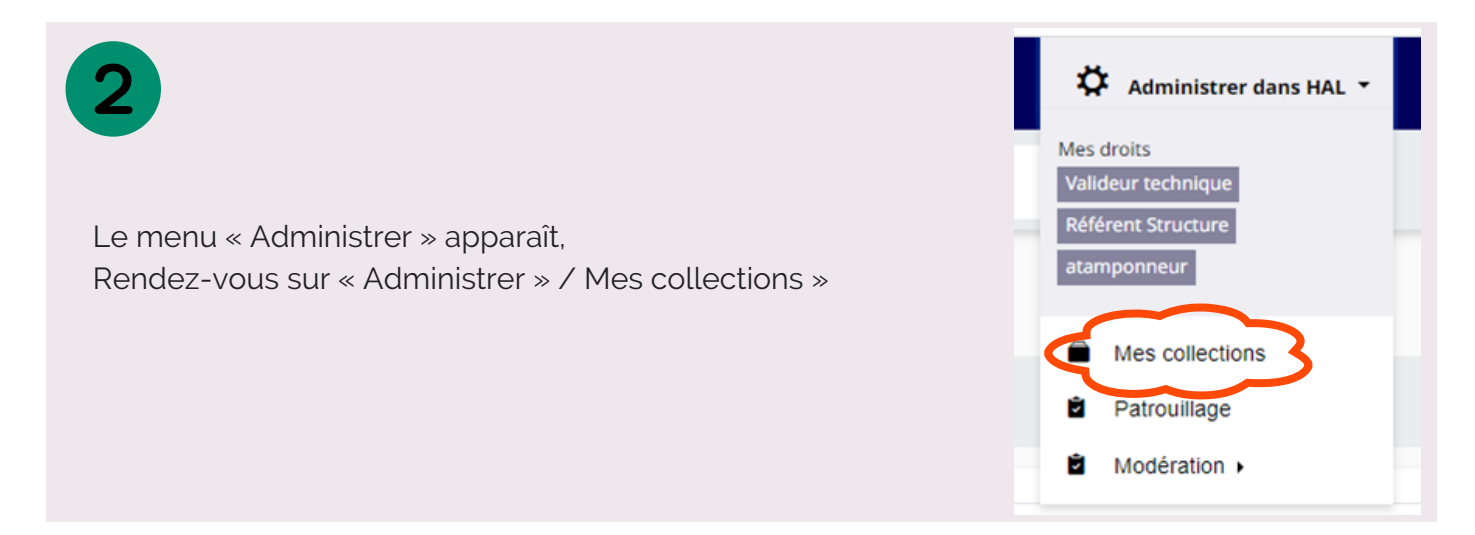

La page liste vos collections, cliquez sur la clé à molette à la droite du nom de votre collection.

|   | Mes collections                                                                                       |         |
|---|----------------------------------------------------------------------------------------------------|---------|
|   | Liste de mes collections                                                                              |         |
| 3 | Nom                                                                                                   | Actions |
|   | INIST - Institut de l'Information Scientifique et Technique Mode : auto Critère : ((structid_):1814)) |         |

La page de gestion de votre collection apparaît,. Sous « Informations sur la collection », cliquez sur le bouton "Accéder aux statistiques".

| Informations sur la collection |                      |                                    |
|--------------------------------|----------------------|------------------------------------|
| Information                    |                      | Nombre de documents tamponn<br>329 |
| Catégorie                      | LABO                 | Accéder à la collection            |
| Gestionnaire de la collection  | C y C E Pi r<br>Vi D | C Accéder aux statistiques         |
| Mode de tamponnage             | auto                 |                                    |
| Critère de la collection       | structld i:1814      |                                    |

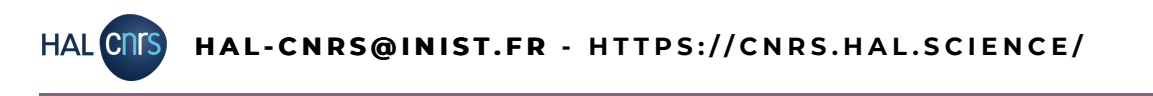

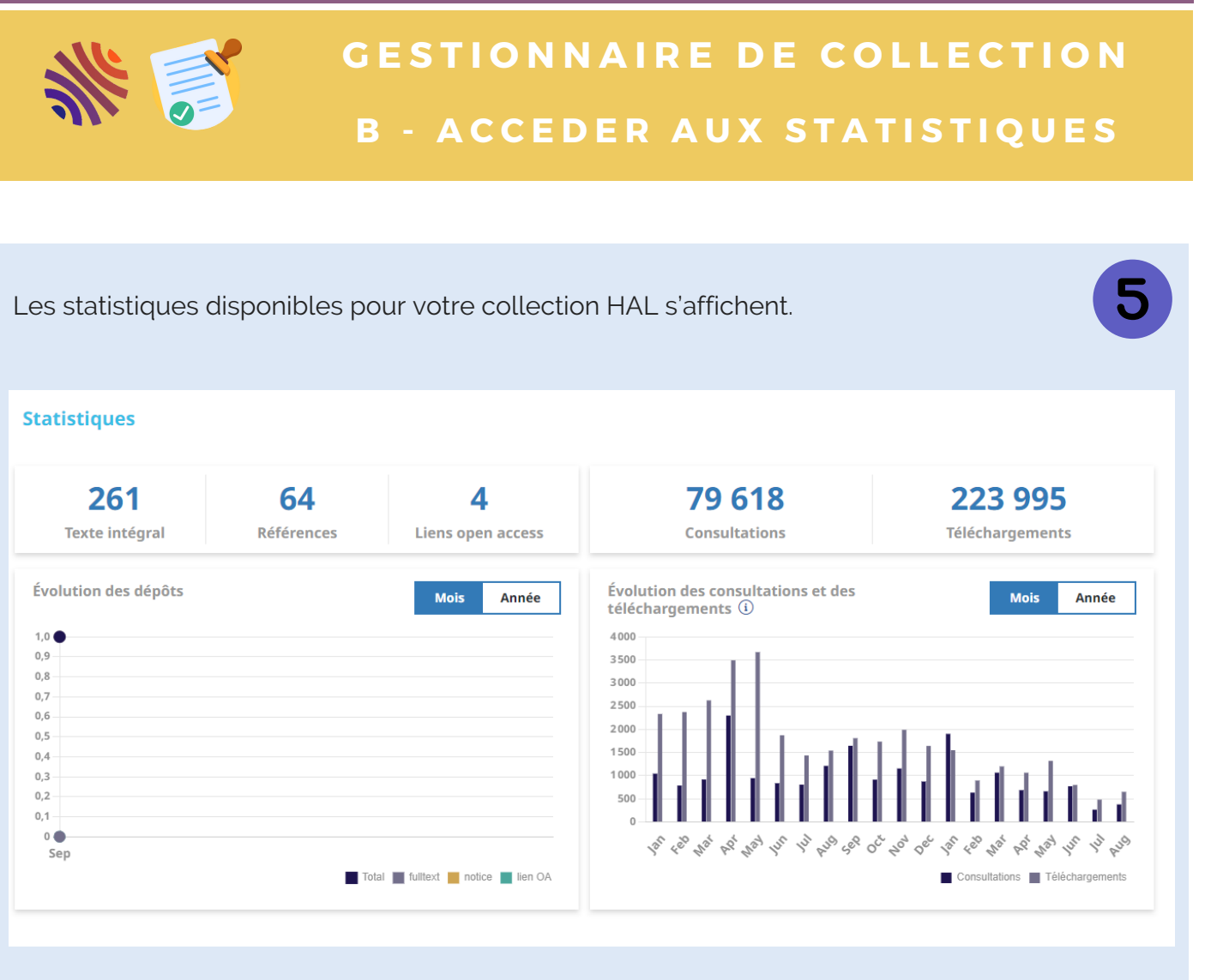

## BESOIN DE PLUS DE STATISTIQUES ?

Vos administrateurs ont accès à des outils de statistiques plus avancés.

Votre collection dépend du portail HAL-CNRS, n'hésitez pas à prendre contact avec l'équipe HAL-CNRS pour une extraction de données ou de statistiques :

hal-cnrs@inist.fr